## eduroam の接続方法【Android の場合】

【接続に必要な情報】

| SSID           |           | eduroam                          |  |
|----------------|-----------|----------------------------------|--|
| AP への接続        | 認証        | eduroam 方式 (IEEE802.1X)          |  |
|                | セキュリティの種類 | WPA2 エンタープライズ                    |  |
|                | 暗号化の種類    | AES                              |  |
| ID(ユーザ名)、パスワード |           | お持ちの eduroam アカウントの ID とパスワード(※) |  |
| 認証方式           |           | お持ちの eduroam アカウントに対応した方式(※)     |  |

※東北大学の教職員及び学生は、eduroam アカウントとして以下のものが使えます。

【教職員】

ID (ユーザ名): サブ ID@eduroam.tohoku.ac.jp

パスワード : **サブ ID パスワード** 

認証方式:PEAP/MSCHAPv2

【学生】

ID (ユーザ名): サブ ID@student.tohoku.ac.jp

パスワード: **サブ ID パスワード** 

認証方式:PEAP/MSCHAPv2

【geteduroam を使用した場合】

 ブラウザから geteduroam の Web サイト(<u>https://get.eduroam.org/app/</u>)へアクセスし、「Android」を タップします。Play ストアに遷移し geteduroam のアプリをダウンロードしてください。

| geteduroam サイトの QR コード- | $\rightarrow$ |
|-------------------------|---------------|
|-------------------------|---------------|

| 11:55 🐮 📥                                                                             | ♥ 🛔 93%  |  |  |  |  |  |
|---------------------------------------------------------------------------------------|----------|--|--|--|--|--|
|                                                                                       | 1:       |  |  |  |  |  |
| eduroam<br>Info Apps                                                                  |          |  |  |  |  |  |
| geteduroam<br>– eduroam authentication made easy                                      |          |  |  |  |  |  |
| For most users, the easiest way to use geteduroam is to use one of the official apps. |          |  |  |  |  |  |
| Android                                                                               |          |  |  |  |  |  |
| iOS                                                                                   |          |  |  |  |  |  |
| Windows                                                                               |          |  |  |  |  |  |
| Linux                                                                                 |          |  |  |  |  |  |
| For macOS, the current option is to install amobileconfig profile.                    |          |  |  |  |  |  |
| macOS                                                                                 |          |  |  |  |  |  |
| ► Options for other platforms and professiona                                         | Il users |  |  |  |  |  |

2. ダウンロードした geteduroam を開いて、入力項目に「tohoku uni」と入力し、表示される「Tohoku University」

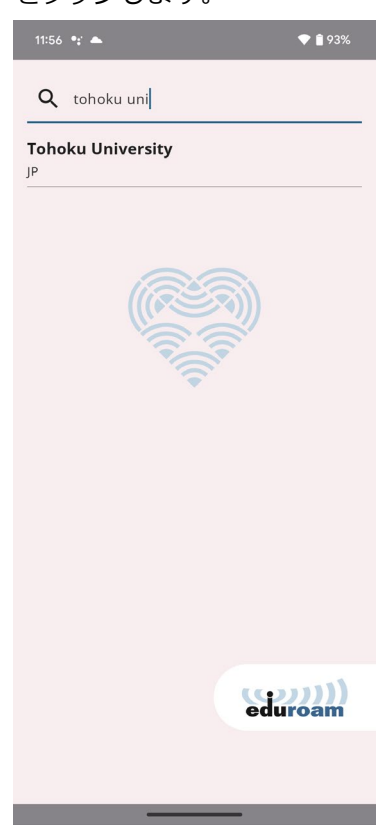

をタップします。

3. Username と Password に東北大 ID のサブ ID とサブ ID パスワードを入力し

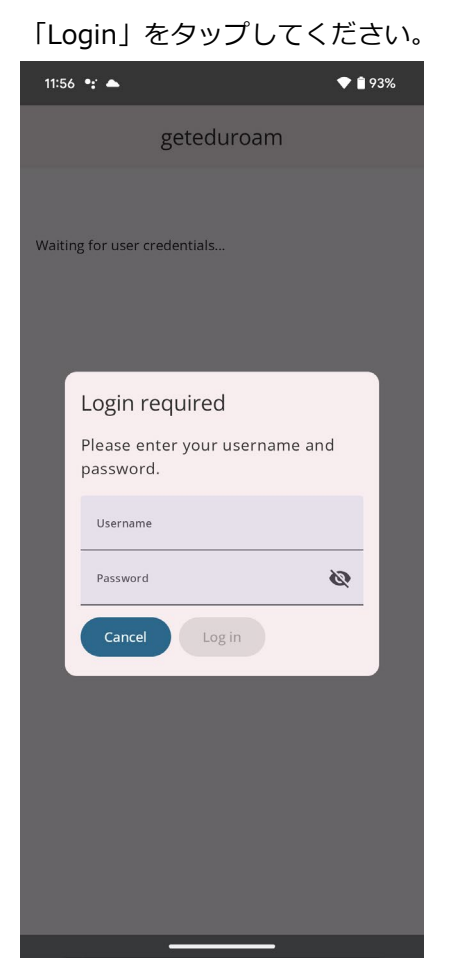

| 【教職員】                                 |
|---------------------------------------|
| Username : サブ ID@eduroam.tohoku.ac.jp |
| 【学生】                                  |
| Username : サブ ID@student.tohoku.ac.jp |

4. 次の画面が表示されたら、「保存」をタップしてください。

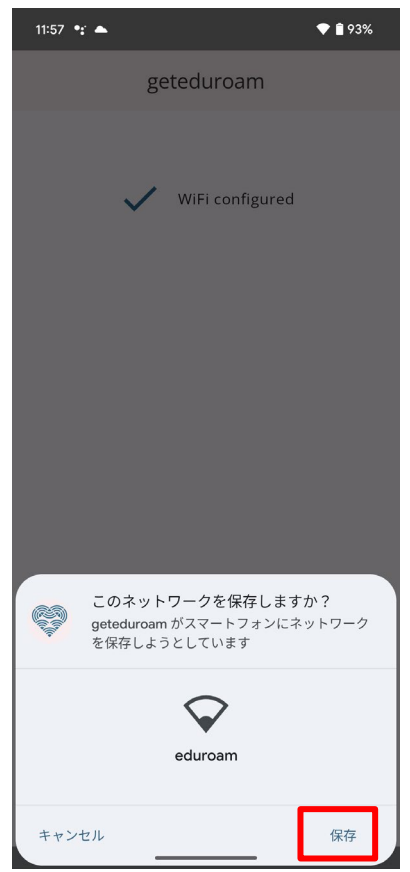

5. 「Close app」をタップし設定は終了です。

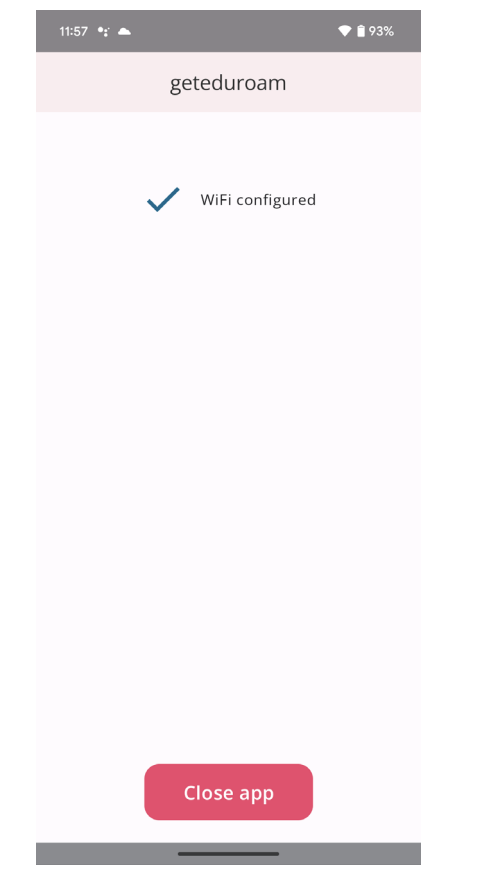

## 【手動設定の場合】

1. 「設定」アイコンをタップします。

2.「設定」画面で「Wi-Fi」をタップします。「Wi-Fi」画面の「eduroam」をタップします。

3.各種設定項目に次の通り入力し、「接続」をタップします。

- ・セキュリティ 801.1x EAP
- ・EAP 方式 PEAP
- ・フェーズ2認証 MSCHAPV2
- ・CA 証明書システム証明書を使用 or 初回時に信用する or 指定なし
- ・ドメイン radius1.tains.tohoku.ac.jp
- ・ID [教職員の場合]サブ ID@eduroam.tohoku.ac.jp [学生の場合]サブ ID@student.tohoku.ac.jp
- ・匿名 ID [教職員の場合]anonymous@eduroam.tohoku.ac.jp
  - [学生の場合] anonymous@<mark>student</mark>.tohoku.ac.jp
- ・パスワード サブ ID パスワード

| 11:43 🐮 🛋               |           | <b>1</b> 94% |
|-------------------------|-----------|--------------|
| eduroam                 |           |              |
|                         |           |              |
| EAP方式                   |           |              |
| PEAP                    |           | •            |
| フェーズ 2 認証               |           |              |
| MSCHAPV2                |           | •            |
| CA 証明書                  |           |              |
| 初回使用時に信頼する              |           | •            |
| ID                      |           |              |
| subid@eduroam.tohoku.ac | .jp       |              |
| 匿名ID                    |           |              |
| anonymous@eduroam.toh   | oku.ac.jp |              |
| パスワード                   |           |              |
|                         |           |              |
|                         |           |              |
| 🔲 パスワードを表示する            |           |              |
| 詳細設定                    |           | ~            |
|                         | キャンセル     | 接続           |
|                         |           |              |
|                         |           |              |

4.正常に接続できれば設定は終了です。